## インターネット出願までの手続き Internet application procedure

①HPに入る Enter HP

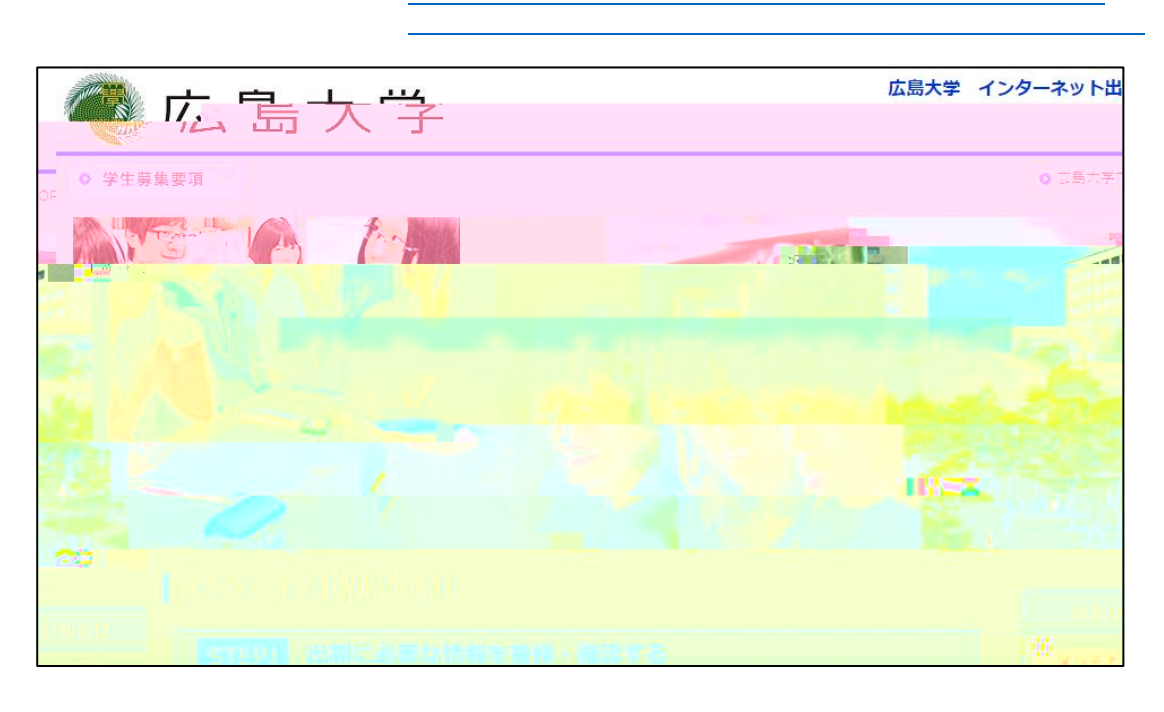

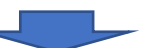

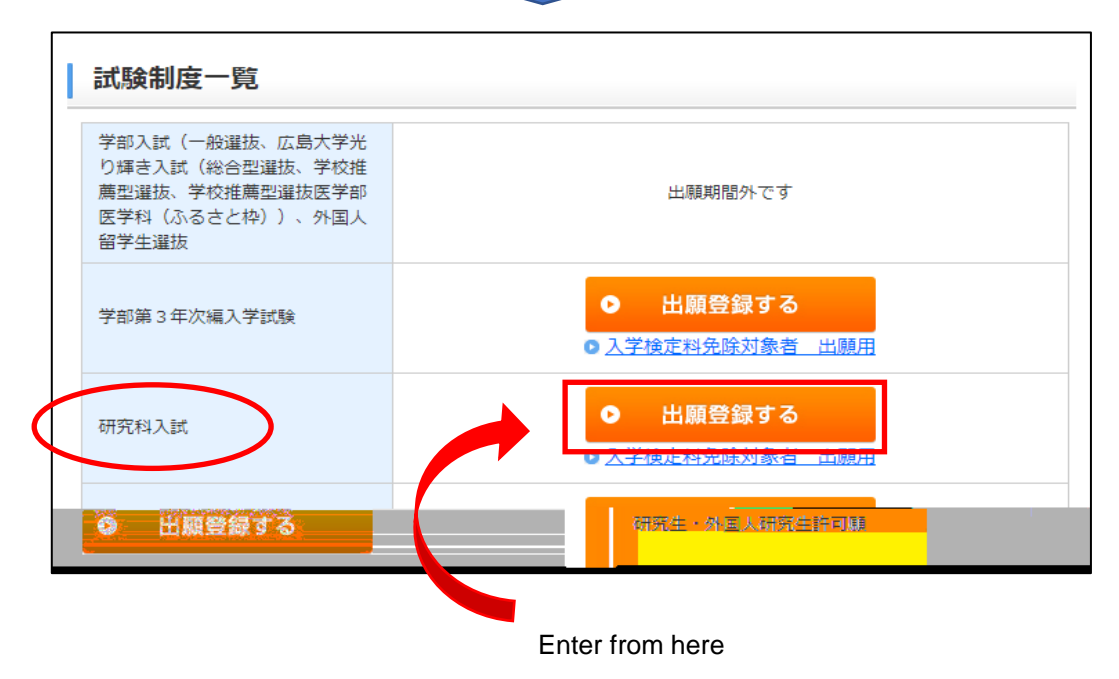

| ○ 学生募集要項 □                     |                      |                                                                            |  |  |  |  |  |
|--------------------------------|----------------------|----------------------------------------------------------------------------|--|--|--|--|--|
| 広島大学(イ                         | ンタース                 | ネット出願                                                                      |  |  |  |  |  |
|                                |                      |                                                                            |  |  |  |  |  |
| UCAROログイン                      |                      |                                                                            |  |  |  |  |  |
| UCAROに登録済みの場合<br>UCAROへの登録が終わっ | ょ、メールアドI<br>ていない場合は、 | レスとパスワードを入力し、[UCAROログイン]ボタンを押してください。<br>、下の[UCARO会員登録]ボタンを押して会員登録を行ってください。 |  |  |  |  |  |
| メールアドレス                        | 必須                   | ※半角英数字記号で入力してください。                                                         |  |  |  |  |  |
| パスワード                          | 必須                   | ※半角英数字記号で入力してください。                                                         |  |  |  |  |  |
| 1                              | -                    | ここの日日日 ログイン                                                                |  |  |  |  |  |
| _                              |                      | 1                                                                          |  |  |  |  |  |

ステップ1 step1

## ステップ2 step2

| 29 49 Pou                               | l, i i] os <del>zo</del> , ⊿  | 7~ 14 ·           | at se se sub e o Ce                           | <sup></sup> 163-5-8-3-3-3-3-3-3-3-3-3-3-3-3-3-3-3-3-3- | <u>e</u> – |
|-----------------------------------------|-------------------------------|-------------------|-----------------------------------------------|--------------------------------------------------------|------------|
|                                         |                               |                   |                                               |                                                        |            |
| 「「「「「「「」」」」」。                           |                               | uwa niki fikiwawa | ing (ng ang ang ang ang ang ang ang ang ang a | 利田相約・                                                  | 伯用人也       |
| 2、利用規約及び個人情報の取扱いの<br>下の[同意条項に同意する]を選択し、 | 司意事項のすべてに同意し<br>[次へ]ボタンを押してく1 | った場合は、<br>ださい。    |                                               |                                                        | 下言         |
| ● 同意条項に同意する                             | 同意条項に同意し                      | ない                |                                               |                                                        |            |
| ◎ 戻る                                    | 次へ                            | •                 |                                               |                                                        |            |
|                                         |                               |                   |                                               |                                                        |            |

次のページからは、動画にもあるように、手順に沿って手続きを進めてください。 From the next page, follow the instructions on HP to enter.

登録が完了したら,出願番号(6桁)が表示されます。 When registration is complete, the application number (6 digits) will be displayed.